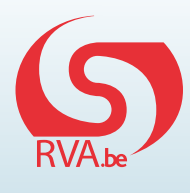

## Online loopbaanonderbreking of tijdskrediet aanvragen: deel werknemer

De snelste en milieuvriendelijkste manier om een aanvraag in te dienen is online, via www.mysocialsecurity.be. Uw werkgever vult als eerste zijn deel in, daarna bent u aan de beurt. U wordt hiervan op de hoogte gebracht via uw eBox (eveneens bereikbaar via www.mysocialsecurity.be) en eventueel via e-mail indien de RVA over uw e-mailadres beschikt.

## Hoe dient u de aanvraag voor loopbaanonderbreking of tijdskrediet in nadat uw werkgever zijn deel heeft ingevuld?

Surf naar www.mysocialsecurity.be. Klik op **"Consulteer uw dossier loopbaanonderbreking en tijdskrediet"** en meld u aan met uw elektronische identiteitskaart (elD) en pincode. Kent u uw pincode niet meer, vraag dan een nieuwe aan via de website van de FOD Binnenlandse Zaken.

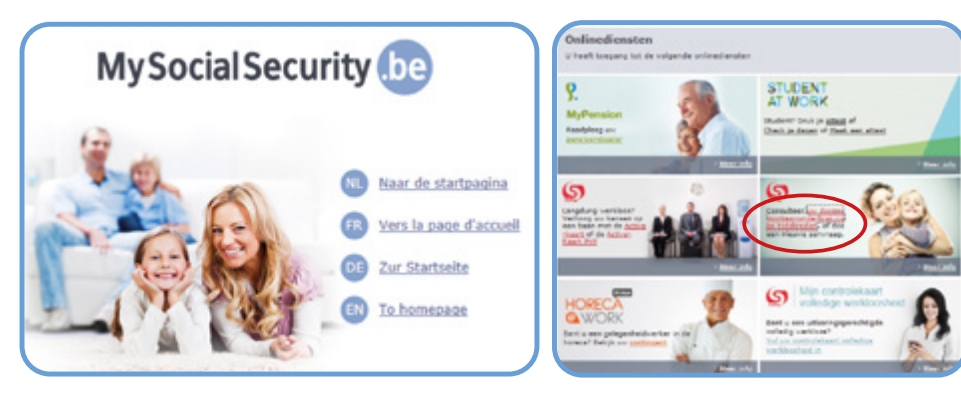

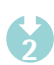

Eenmaal de toepassing van de RVA geladen is, ziet u uw gegevens. Kies aan de linkerkant **"Een aanvraag aanvullen"**. Selecteer de aanvraag die door uw werkgever werd ingediend en klik op **"Volgende"**.

Duid aan of u een aanvraag indient voor een onderbreking met of zonder uitkeringen. Vul de gevraagde gegevens verder aan en klik op **"Volgende"**.

|                                                        |                                                                                                  | P.         | OOPBAA     | NONDER                         | BREKING EN TIJE                                                                                    | CRED CT                   | FR 2 8                                            |
|--------------------------------------------------------|--------------------------------------------------------------------------------------------------|------------|------------|--------------------------------|----------------------------------------------------------------------------------------------------|---------------------------|---------------------------------------------------|
|                                                        | Mijn dossler                                                                                     |            |            |                                |                                                                                                    |                           |                                                   |
| Break@Work<br>Mijn dossier<br>Betalingen               | BELGIE                                                                                           |            |            | INSZ :<br>Rekening :<br>IBAN : |                                                                                                    |                           |                                                   |
| Berekening<br>bedrag<br>Betaalkalender                 | Gegevens geldig op 15/03/2019. Zijn deze gegevens niet meer actueet, gelieve ons te contacteren. |            |            |                                |                                                                                                    |                           |                                                   |
| Attesten                                               | Aanvragen                                                                                        |            |            |                                |                                                                                                    |                           |                                                   |
| Een aanvraag<br>aanvullen                              | Van                                                                                              | Tot        | Ontvangen  | Beslissing                     | Type van<br>Loopbaanonderbreking                                                                   | Elektronische<br>aanvraag | Commentaar                                        |
| Annutatie<br>Contactgegevens<br>Bijgevoegde<br>stukken | 01/10/2018                                                                                       | 28/02/2019 | 30/07/2018 | 03/08/2018                     | Thematisch verlof<br>(ouderschapsverlof, verlof<br>voor medische bijstand of<br>palliatief verlof) |                           | U verminderde de<br>arbeidsprestaties<br>met 1/5. |

Vul de gegevens aan met betrekking tot uw persoonlijke situatie en kies een betaalwijze.

| HUSTOF SALENS                                                | #-02_00016/015-04                                           |  |
|--------------------------------------------------------------|-------------------------------------------------------------|--|
| 1000 BRUSSEL<br>BELGE                                        |                                                             |  |
| Gegevens geldig og 01/05/2015. Zijn deze gegevens niet       | near actueal, galleve one to contectoren.                   |  |
|                                                              | Uw persoonlijke situatle                                    |  |
| Oefent u een neveractiviteit in kondienst uit läcens ow ko   | 🗇 🗇 🗇 🕲                                                     |  |
| · Nos                                                        |                                                             |  |
| 0.28                                                         |                                                             |  |
| Defent u tijdens de loopbaanonderbreiking een autivilieit ui | t els zofkiendige of els helper van oos zofklandige ? * 🛛 🕐 |  |
| C New                                                        |                                                             |  |
| • 26                                                         |                                                             |  |
| Onlyangt u een pensioen 7 * 🕐                                |                                                             |  |
| Thee                                                         |                                                             |  |
| 0.0                                                          |                                                             |  |

4

U krijgt een bevestigingspagina te zien. Ga na of de gegevens correct zijn en klik op **"Bevestigen"**. Er wordt een ticketnummer toegewezen aan uw aanvraag.

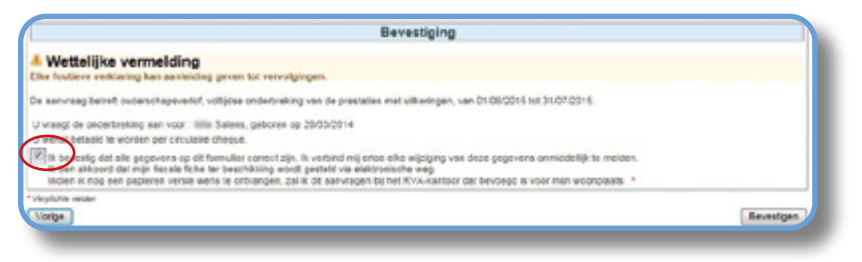

5

De details van uw aanvraag zijn nu beschikbaar in pdf-formaat in uw eBox die u vindt op www.mysocialsecurity.be. Om deze te activeren, volstaat het om uw e-mailadres op te geven. De RVA ontving nu uw volledige elektronische aanvraag en doet het nodige voor een snelle verwerking. U krijgt de beslissing van de RVA via de post en een kopie via uw eBox.